## GUIA DE ACESSO A RESULTADOS ONLINE LUSTOSA

**PLUSTOSa** 

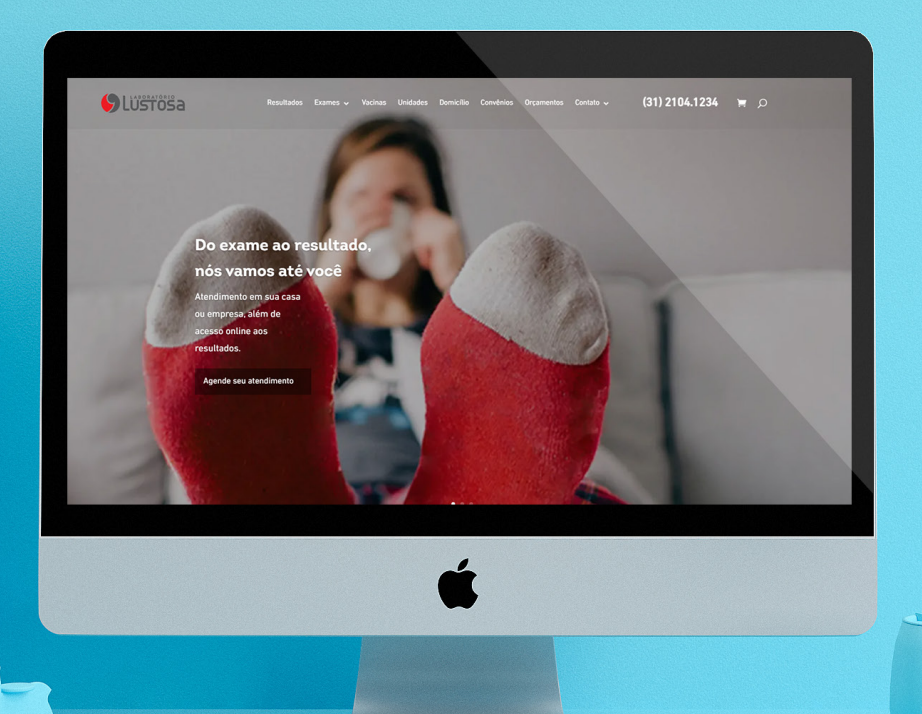

# 

- 1- Como acessar os resultados de exames......3
- 2 Como redefinir / alterar a senha de acesso......6
- 4 Quando os gráficos de resultados estão habilitados para visualização ......10

### **COMO ACESSAR OS RESULTADOS DE EXAMES**

\* Para sua segurança troque sua senha no primeiro acesso.

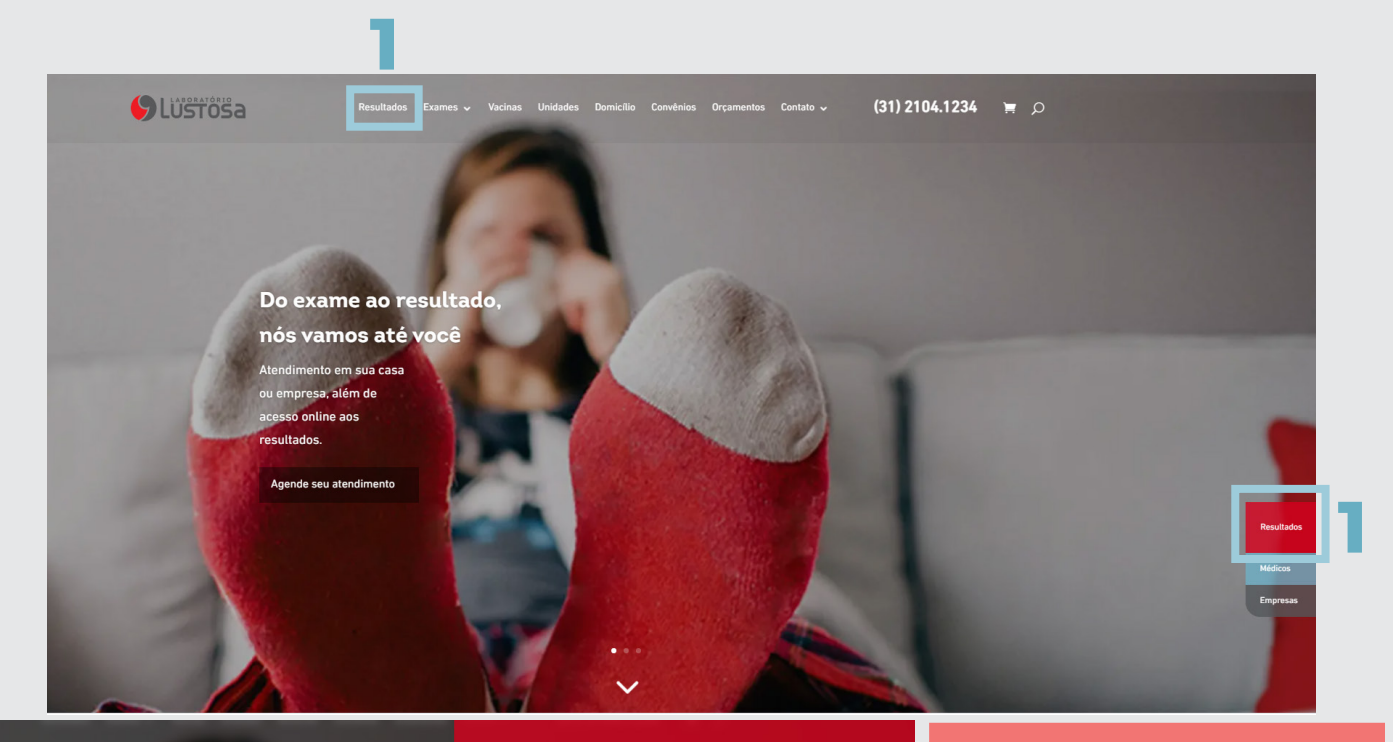

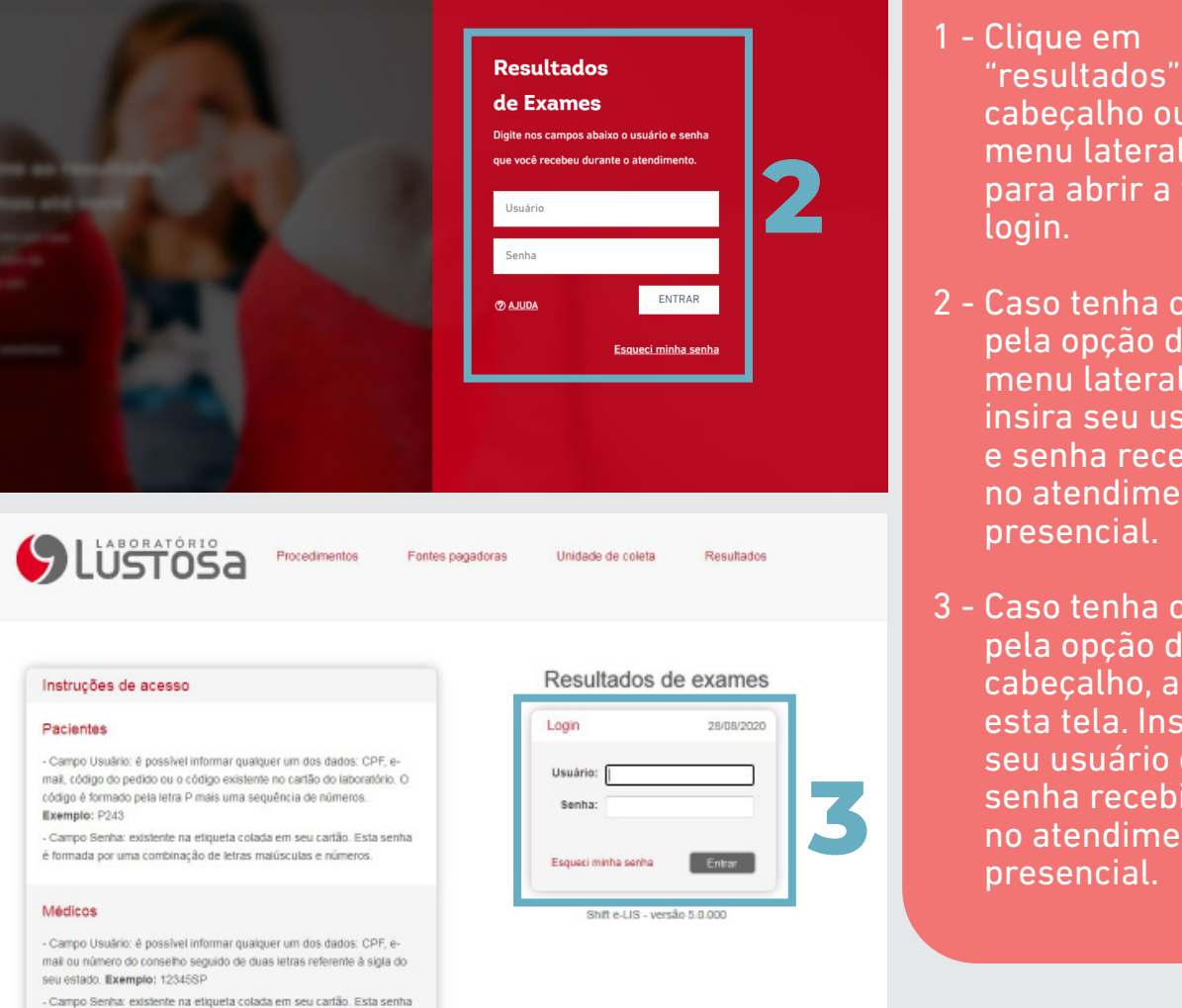

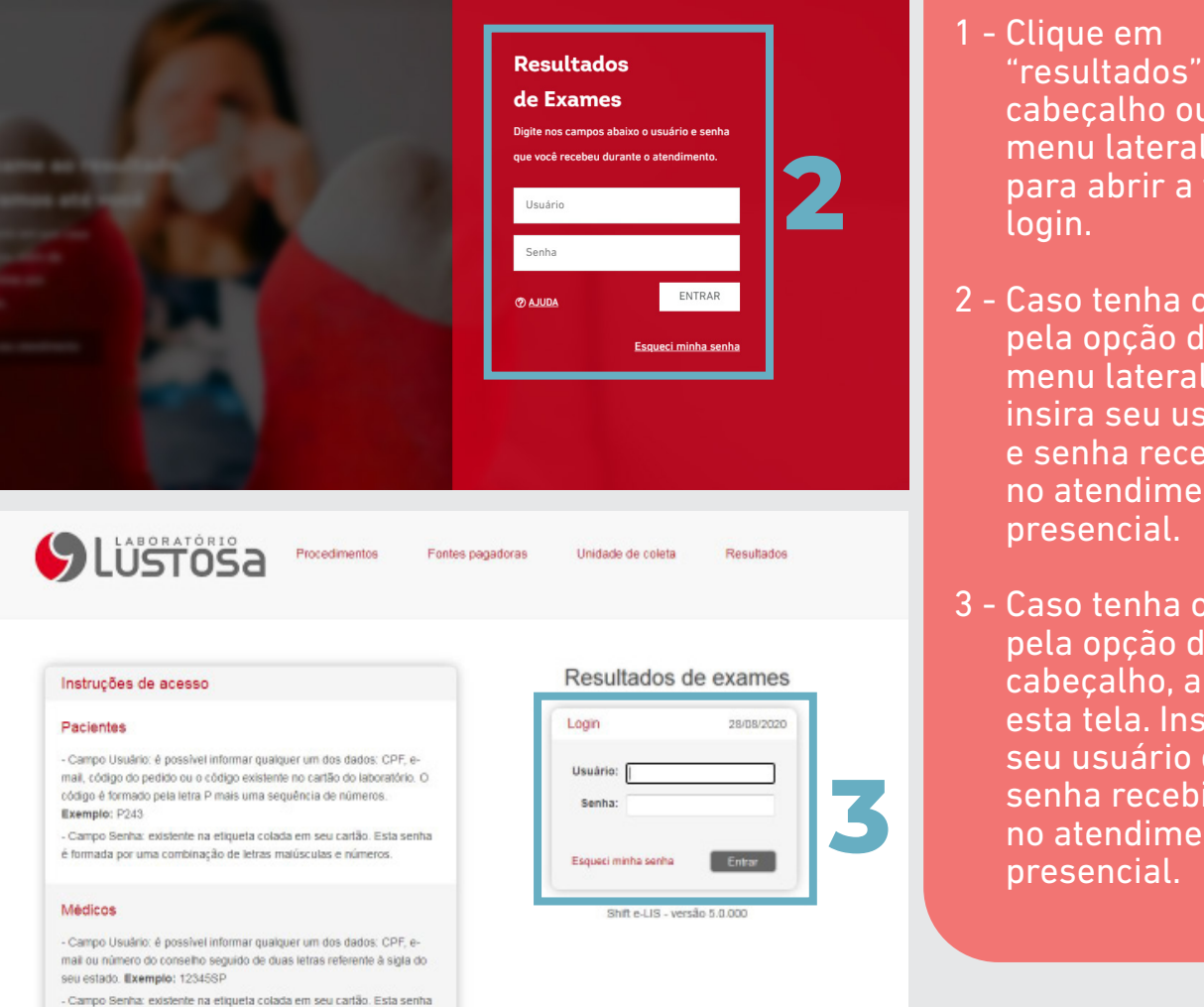

| Instruções de acesso                                                                                                    | Resultados o         |
|----------------------------------------------------------------------------------------------------|----------------------|
| Pacientes                                                                                                    | Login                |
| - Campo Usuário: é possível informar qualquer um dos dados: CPF, e-<br>mait, código do pedido cu o código existemte no cartão do laboratório. O<br>código é formado pela letra P mais uma sequência de números.<br><b>Elemento</b> : P243 | Usuário: [<br>Senha: |
| <ul> <li>Campo Senha: existente na etiqueta colada em seu cartão. Esta senha<br/>é formada por uma combinação de letras matúsculas e números.</li> </ul>                                                                                  | Esqueci minha senha  |
| Médicos                                                                                                    | Shift e-LIS - ver    |
| - Campo Usuário: é possível informar qualquer um dos dados: CPF, e-<br>mail ou número do conseiho seguido de duas letras referente à sigla do<br>seu estado. Il[xemplo: 12345SP                                                           |                      |
| - Campo Senha: existente na etiqueta colada em seu cartão. Esta senha                                                                                                    |                      |

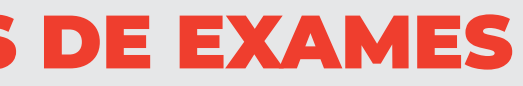

- "resultados" no cabecalho ou no menu lateral a direita para abrir a tela de
- 2 Caso tenha optado pela opção do menu lateral, insira seu usuário e senha recebidos no atendimento
- 3 Caso tenha optado pela opção do cabeçalho, aparecerá esta tela. Insira seu usuário e senha recebidos no atendimento

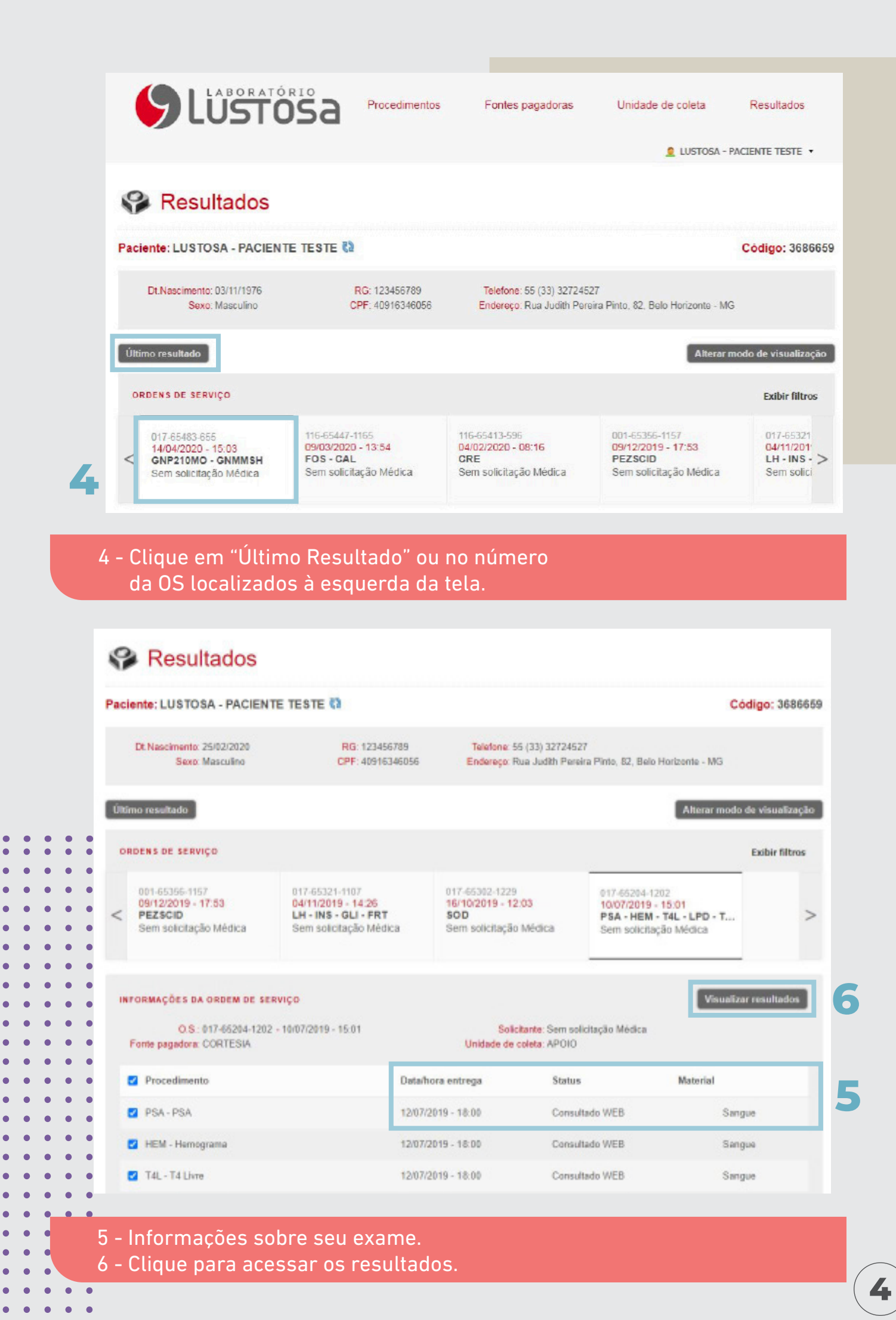

. . . . .

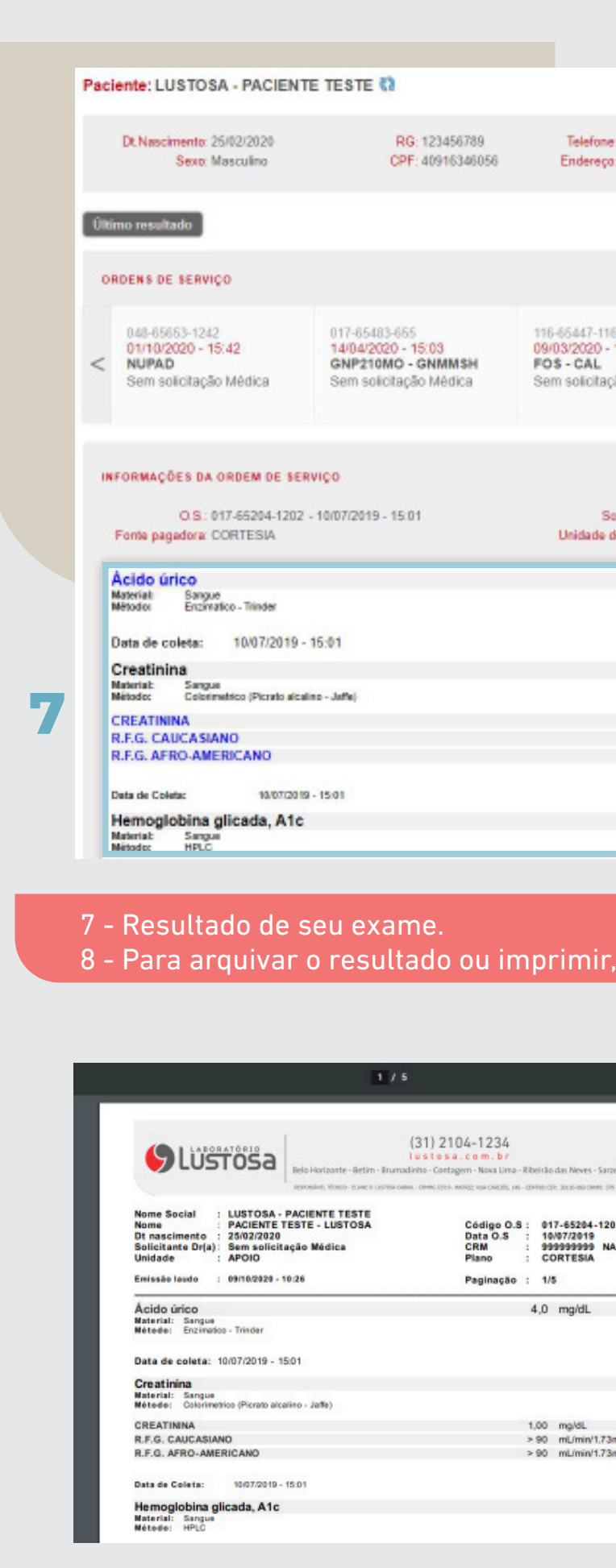

9 - Na parte superior direita, terão as op

|                                                        | Código: 3686659                     |   |     |    |   |
|--------------------------------------------------------|-------------------------------------|---|-----|----|---|
| one: 55 (33) 32724527                                  |                                     |   |     |    |   |
| eço: Rua Judith Pereira Pinto, 82, Belo Horizonte - Mi | 3                                   |   |     |    |   |
| Alterar                                                | nodo de visualização                |   |     |    |   |
|                                                        | Excibite fillness                   |   |     |    |   |
|                                                        | Exiter motos                        |   |     |    |   |
| -1165 116-65413-596<br>0 - 13:54 04/02/2020 - 08:16    | 001-65356<br>09/12/201<br>PEZSCID > |   |     |    |   |
| tação Médica Sem solicitação Médica                    | Sem solid                           |   |     |    |   |
| -                                                      |                                     |   |     |    |   |
| Imprimir laudo Visualiz                                | ar procedimentos                    |   |     |    |   |
| Solicitante: Sam solicitação Mádica                    |                                     |   |     |    |   |
| A Q maid                                               | _                                   |   |     |    |   |
| 4,0 mg/dL                                              |                                     |   |     |    |   |
|                                                        |                                     |   |     |    |   |
|                                                        |                                     |   |     |    |   |
| 1,00 mg/dL<br>> 90 mL/min/1.73m2                       |                                     |   |     |    |   |
| > 90 mL/min/1.73m2                                     |                                     |   | _   |    |   |
|                                                        |                                     | • | • • | •  | • |
|                                                        |                                     | • | ••• | •  | • |
|                                                        |                                     |   | • • | •  | • |
| to other constants where started                       |                                     | F | • • | •  | • |
| ir, clique em Imprimir i                               | laudo .                             |   | ••• | •  | • |
|                                                        | 9                                   | • | • • | •  | • |
|                                                        | 0 ± +                               |   | • • | •  | • |
|                                                        |                                     | • | ••• | •  | • |
|                                                        |                                     | • | • • | •  | • |
| <sup>2000</sup>                                        |                                     | • | • • | •  | • |
| -1202<br>NA                                            |                                     | • | ••• | •  | • |
|                                                        |                                     | • | • • | •  | • |
|                                                        |                                     | • | ••• | •  | • |
|                                                        |                                     | • | • • | •  | • |
|                                                        |                                     | • | • • | •  | • |
| 1.73m2<br>1.73m2                                       |                                     | • | ••• | •  | • |
|                                                        |                                     | • | • • | •  | • |
|                                                        |                                     | • | ••• | •  | • |
|                                                        |                                     | • | • • | •  | • |
|                                                        |                                     |   | • • | •  | • |
| oções para baixar e/ou                                 | imprimir.                           |   | ••• | •  | • |
|                                                        |                                     |   | E   |    | • |
|                                                        |                                     | • | 2   | ). | • |
|                                                        |                                     | • | • • | •  | • |

### **COMO RECUPERAR SUA SENHA DE ACESSO**

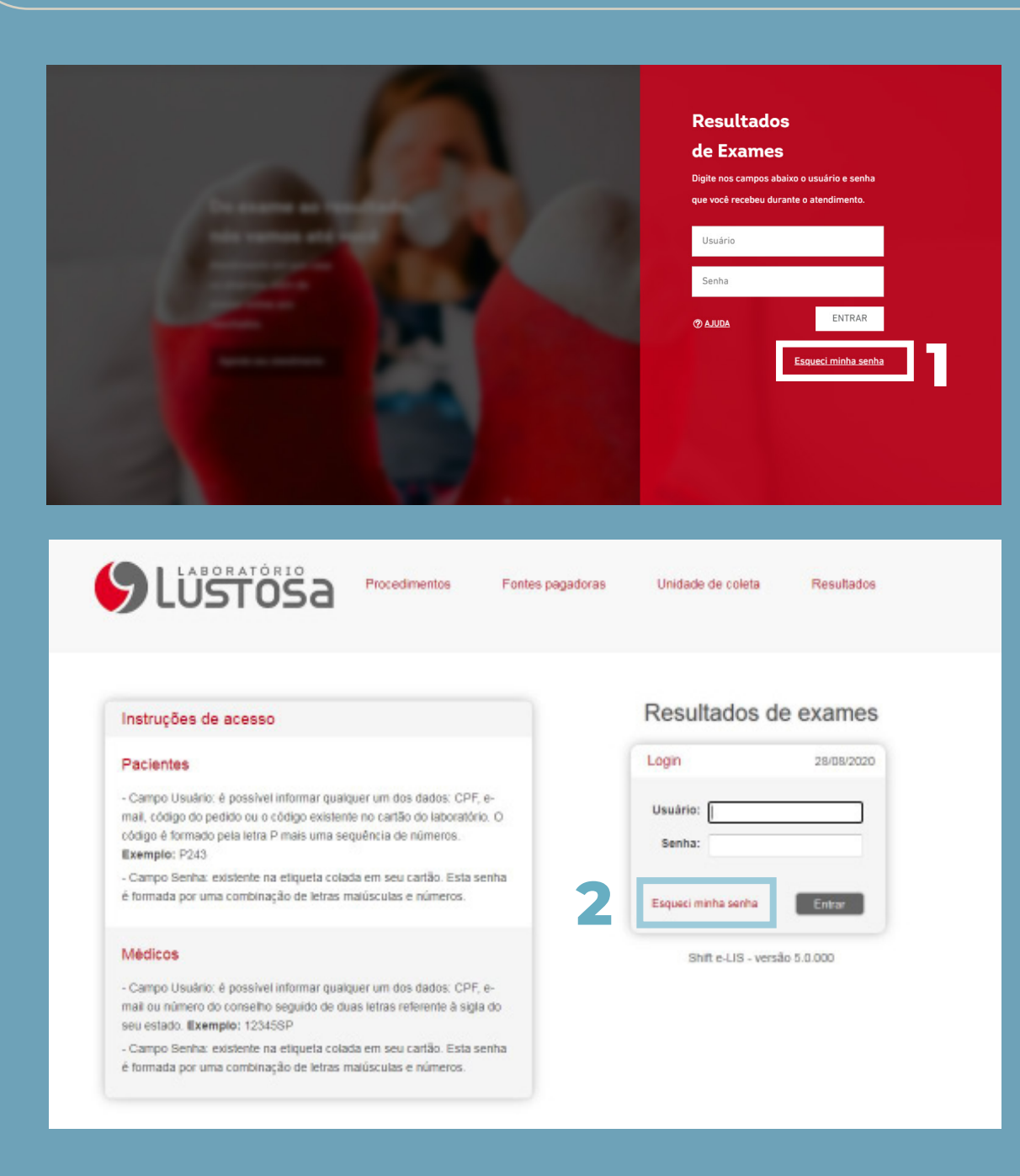

- 1 Para alterar sua senha, clique em "esqueci minha senha".
- 2 Clique em "esqueci minha senha" na próxima página.

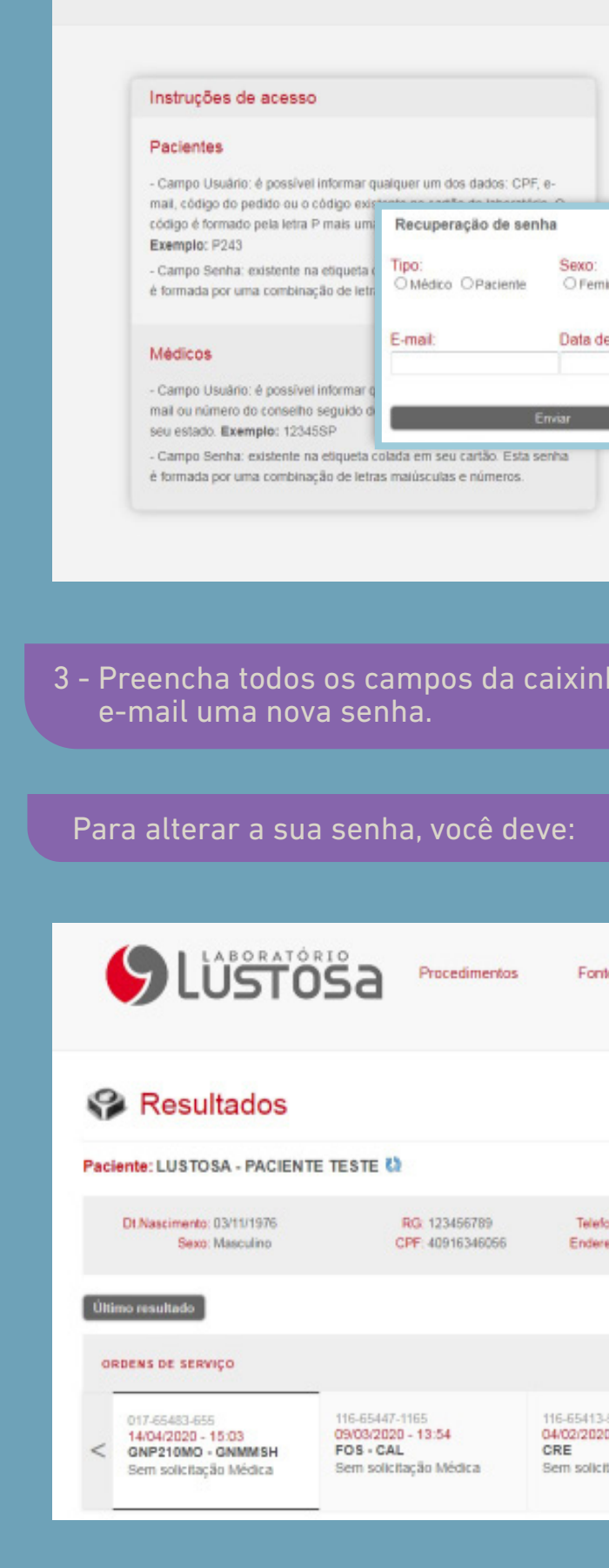

Procedimentos

Fontes

1 - Clicar na seta ao lado do seu nome, e depois em alterar senha/identificação.

6

| pagadoras                                  | Unidade de colet                                              | a Res                                              | ultados                                                 |   |                                 |
|--------------------------------------------|---------------------------------------------------------------|----------------------------------------------------|---------------------------------------------------------|---|---------------------------------|
| nino OMasculino<br>e nascimento:           | Resultados                                                    | e exa<br>284<br>e ena<br>versão 5.0.000            | mes<br>38/2020                                          |   |                                 |
| ha. E vo                                   | cê recebe                                                     | erá em                                             | seu                                                     |   |                                 |
| les pagadoras                              | Unidade de d                                                  | coleta<br>LUSTOSA - PAO<br>Abarar sanha/id<br>Sair | Resultados<br>CIENTE TESTE •<br>Iantificação            | 1 |                                 |
| one: 55 (33) 32724:<br>eço: Rua Judith Per | 527<br>reira Pinto, 82, Belo H                                | orizonte - MG<br>Alterar mo                        | Código: 3686659<br>do de visualização<br>Exibir filtros |   | •<br>•<br>•<br>•<br>•<br>•<br>• |
| 696<br>0 - 08:16<br>tação Médica           | 001-65356-1151<br>09/12/2019 - 1<br>PEZSCID<br>Sem solicitaçã | 7<br>7:53<br>o Médica                              | 017-65321<br>04/11/201<br>LH - INS - ><br>Sem solici    |   |                                 |

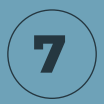

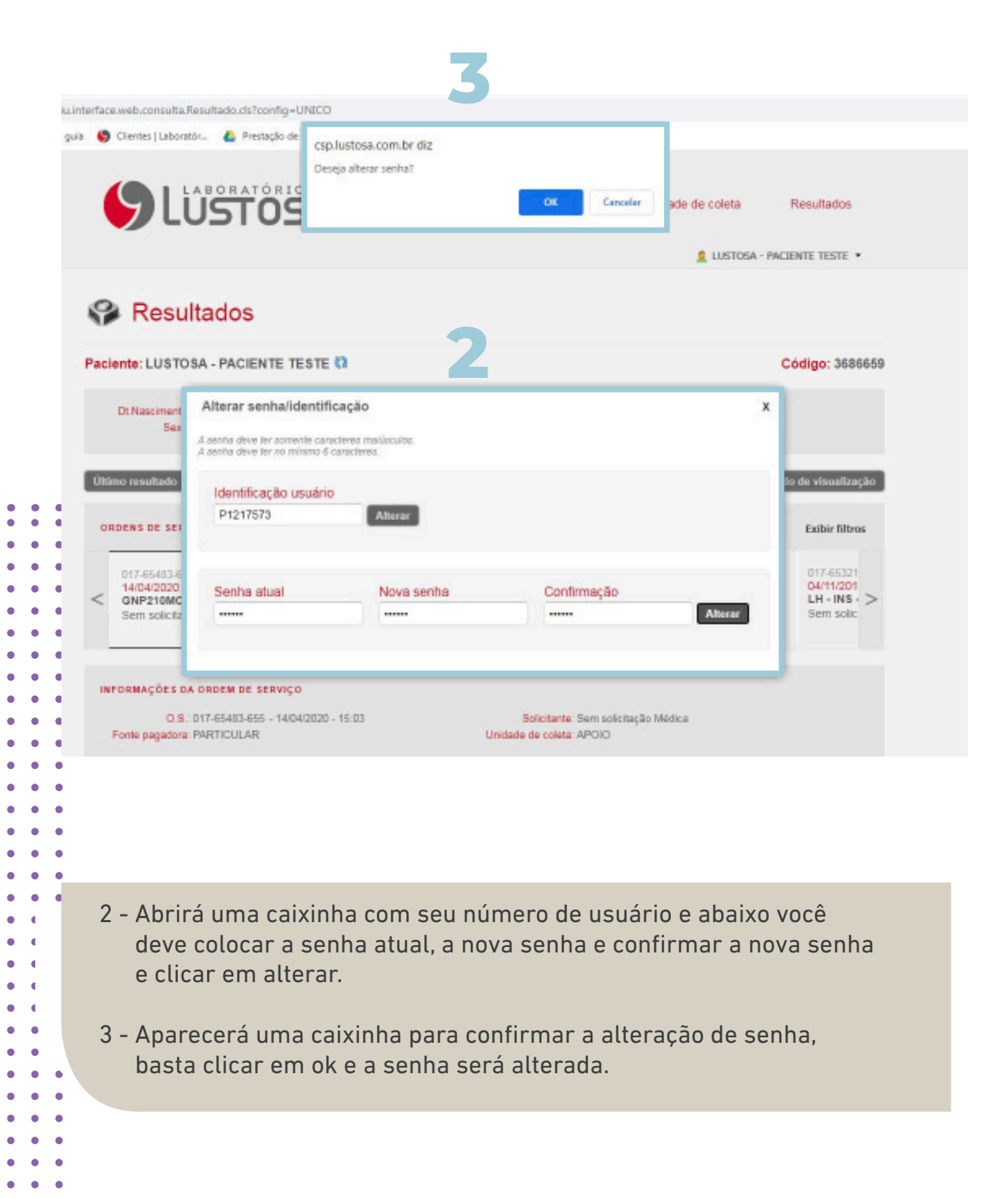

## **REQUISITOS TÉCNICOS DO DISPOSITIVO**

SEGUEM ABAIXO OS PRÉ-REQUISITOS PARA QUE O ACESSO SEJA FEITO ADEQUADAMENTE:

1° - Navegador padrão Internet Explorer versão 7 ou superior.

3° - Adobe Reader versão 10 ou Superior. Caso seu computador não possua este plugin instalado clique neste link <u>"Instalar</u> Adobe Reader".

8

2° - Plugin do Java versão 8 update 60 ou Superior, verifique se o seu plugin instalado, clicando neste link "Verificação Java".

4° - Adobe Flash Player 10 ou Superior. Caso seu computador não possua este plugin instalado clique neste link "Instalar Flash Player".

JS

9

## QUANDO OS GRÁFICOS DE RESULTADOS ESTÃO HABILITADOS PARA VISUALIZAÇÃO

Os resultados de exames que também são disponibilizados em gráficos para acompanhamento, obrigatoriamente:

São exames de rotina;

Não possuem análises compostas, como é o caso do Colesterol.

Alguns exemplos de exames que possuem esta funcionalidade: Glicemia, T4Livre, TSH, dentre outros.

Importante: mediante qualquer necessidade de revisão no laudo (inclusive a atualização de valores de referência) o conteúdo dos gráficos será zerado e iniciará nova contagem a partir dos próximos exames posteriores à revisão.